## USER GUIDE V3.1 - English

### EXERGO ECONOMIC ANALYSIS

# INTRODUCTION

This is just a quick start guide, it will show the steps that have to be followed in order to launch the calculation. For more information regarding the solution methods please refer to the *component documentation* file that can be opened from the help section of the app.

### For each step, there is a link to a video that shows what is explained in the chapter.

For further explanation or technical issues please contact:

Pietro Ungar *pietro.ungar@unifi.it* 

Once installed, the app should be easily found in the *APP* tab of your MATLAB screen as shown in the picture. Click on the icon to open the app.

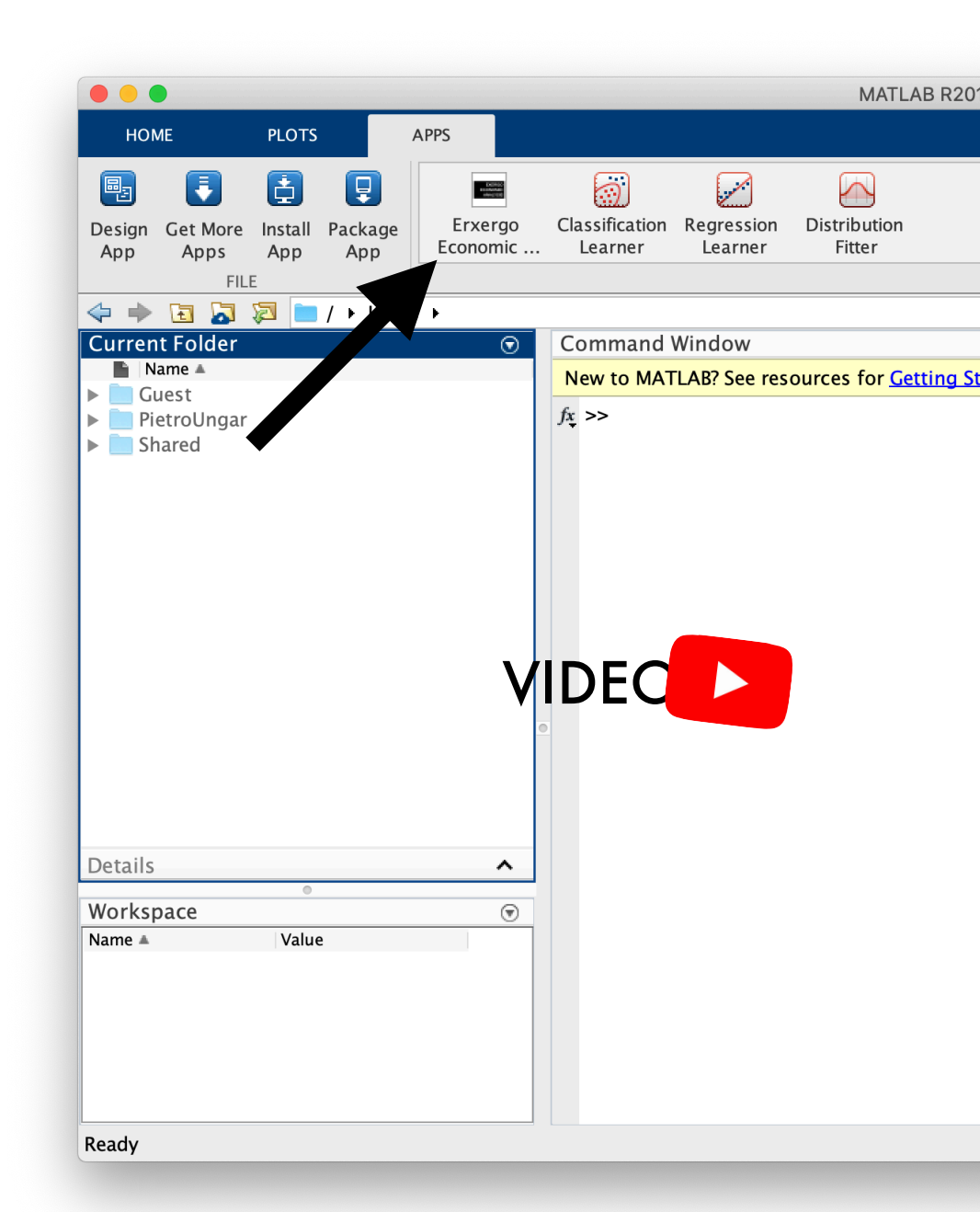

After the launch of the application, the window shown in figure will appear.

On the top side of the window a tab selector allow you to switch between pages:

- **Main**: contains everything needed for the calculation process
- Streams Check: allow you to check if the connections that you h a v e d e fi n e d b e t w e e n components are correct (further details in the following steps)
- Settings: modify language
- Help: Access documentation file

| Main | Streams Check Settings | Help     |               |                |     |
|------|------------------------|----------|---------------|----------------|-----|
|      | Input Selection        |          | Sele          | ct Output Form | nat |
|      | Paste Standard Excel I | File     | Output Format | SPECO          | •   |
|      | Select Excel File      |          |               | Calculate      |     |
|      |                        | VIDEC    |               |                |     |
|      |                        | System M | essages       |                |     |
|      |                        |          |               |                |     |
|      |                        |          |               |                |     |
|      |                        |          |               |                |     |

In order to lunch the simulation, the first thing to do is to **create an excel file** that will be used to pass data to the application.

To do that we recommend to use our default excel file. This file can be copied everywhere in the computer by pressing the button *Paste Standard Excel File* and selecting the desired destination folder in the pop-up window that'll appear. Once the file has been successfully copied the app will show the message: *"Default Excel File Copied"* 

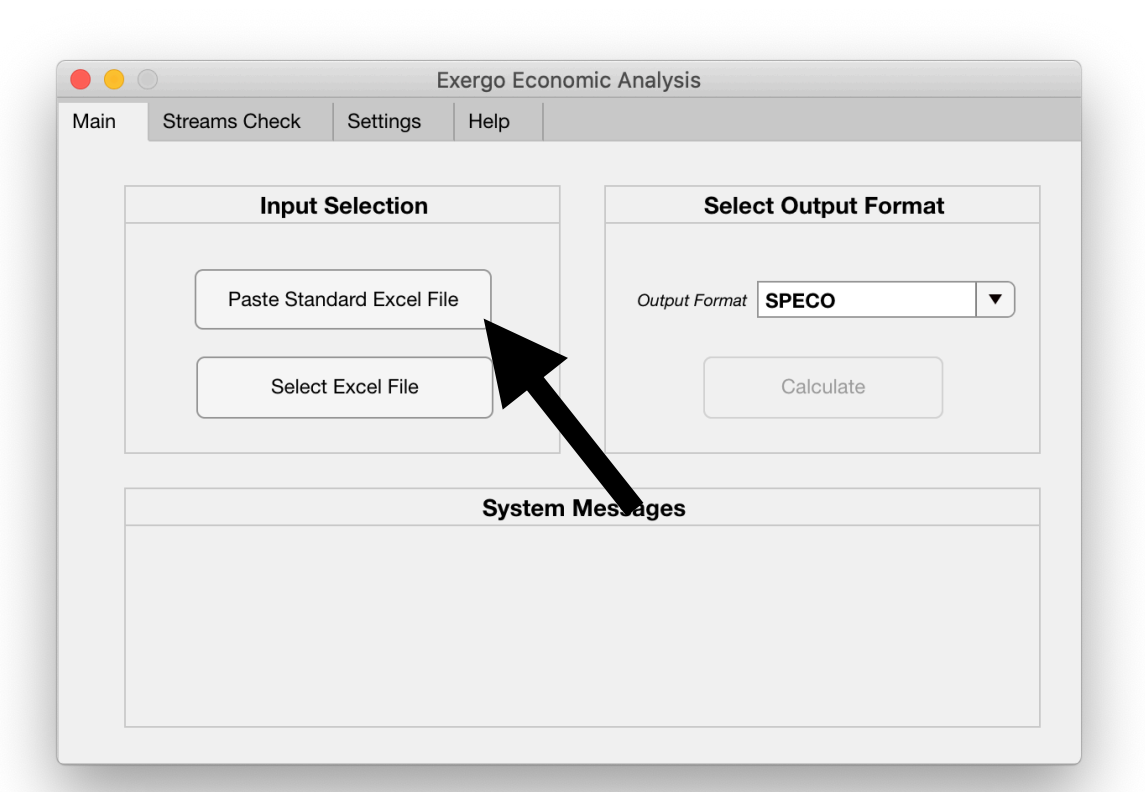

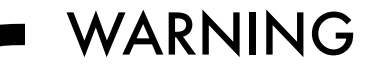

In some cases the operating system could prevent Matlab from copying files in a particular location. This issue can be solved by running Matlab *as administrator* 

NOTICE Exel file can be renamed

If the file has been successfully copied you can fill it with your input data. Required input data are:

- the topology of the system, that has to be provided as a combination of components connected by some streams, as depicted in the figure
- the cost of each component
- **the exergy value** of the streams.

In compiling the excel file these steps have to be followed:

- Define the **components** of the system (*step 3.1*)
- Set the **connection** (*streams*) between components (*step 3.2*)
- Define **connection's** name and energy value (*step 3.3*)

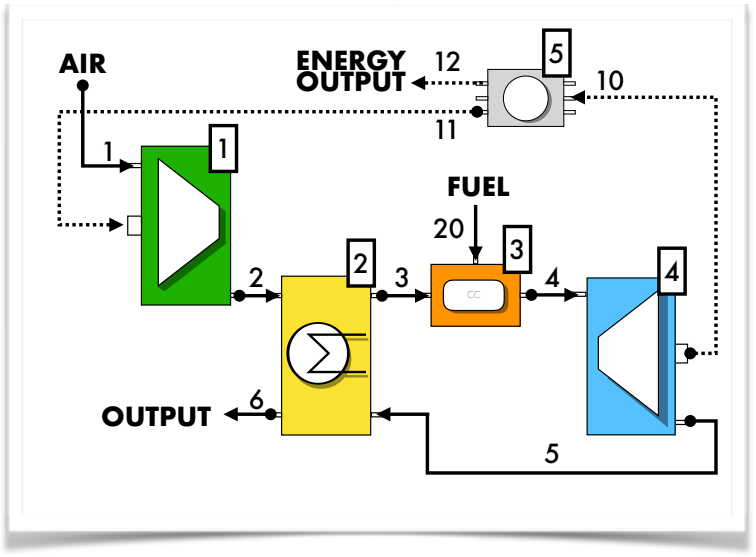

### 3.1 Component Definition

At the beginning, the excel file has only one sheet named "Componenti".

To define a new component, **add a new line** in the table shown in picture. Each component needs 4 entries:

- A. **Index:** an integer that identify the component
- B. **Name:** the name of the component (*optional*)
- C. **Type:** the type of the component, (selected from *a dropdown list*). For further information refers to the *Component Documentation*
- D. Cost: the cost of the component in [€/s]
   (e.g. the total cost of the component divided by the expected lifetime)

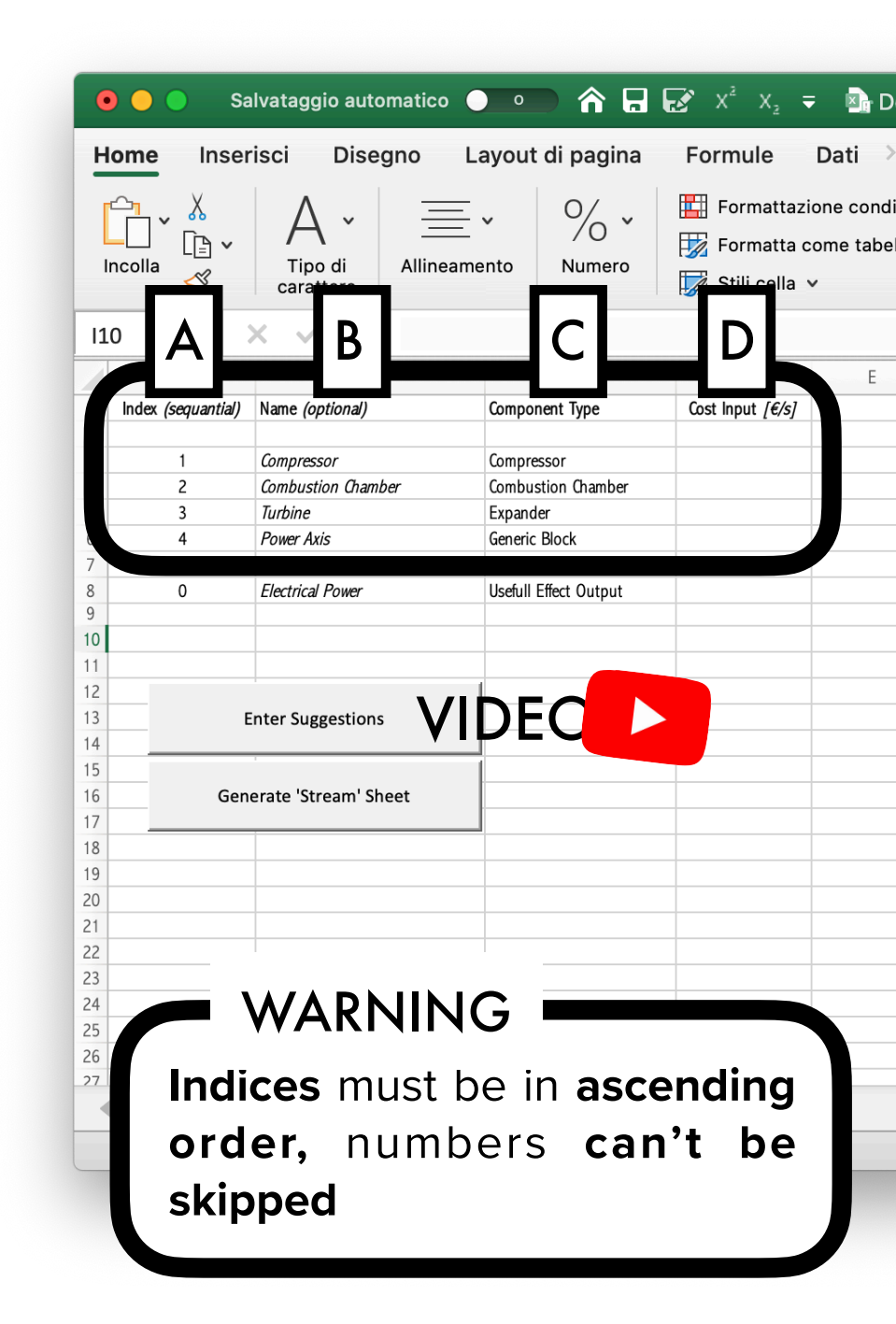

**Support components** have to be defined below the component table as shown in figure.

In this app there are two types of support components:

- Input Fuel Components: each exergy stream entering in the system (e.g. the methane entering into the gas turbine's combustion chamber) has to be connected to an input fuel component otherwise Its cost will be set to zero. Important notice on this component:
  - Stream cost has to be set in column D
  - Component Index has to be negative
- Useful Effect Component: Every output stream (e.g. the energy produced in a power plant) has to be connected with this block otherwise the app will consider it an exergy loss. Component Index has to be 0, cost column is neglected.

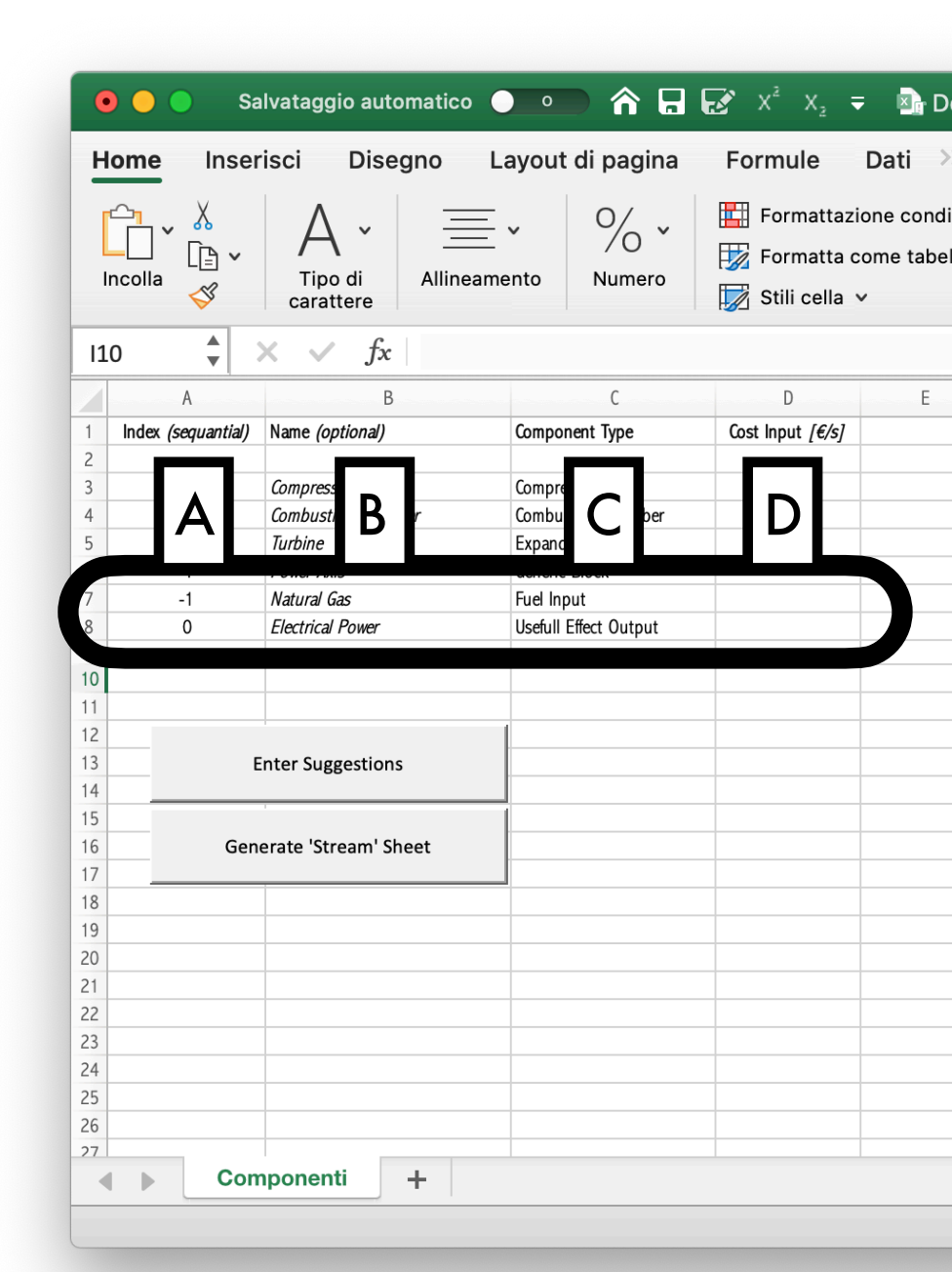

#### 3.2 Set Connection Between Components

🗥 🕞 🛃 🗶 x² x, ₹

Formule

Dati

Salvataggio automatico

Abadi MT

Disegno Lavout di pagina

Inserisci

Home

Each *component type* has its own way of defining which streams are connected to it (please refers to *Component Documentation* for further information).

For that reason, once each component has been defined, click the "*Enter Suggestions*" button (1). This will add hints in the *connected stream* table (2) that could be useful in inserting the connection number. Replace hints with stream indices in the table, then click *Generate 'Stream' Sheet* (3).

> After the hints replacement, table (2) **should be filled only whit numbers.** Take care not to forget some text (like "...") in it!!

| 1 Inde |                 |                    |                    |                  | -                        |                    |             |             | 1 | K | L |
|--------|-----------------|--------------------|--------------------|------------------|--------------------------|--------------------|-------------|-------------|---|---|---|
|        | ex (sequantial) | Name (optional)    | Component Type     | Cost Input [€/s] | Connected Stream (insert | Stream index)      |             |             |   |   |   |
| 2      |                 |                    |                    |                  |                          |                    |             |             |   |   |   |
| 3      | 1               | Compressor         | Compressor         |                  | 11                       | 1                  | 2           |             |   |   |   |
| 4      | 2               | Regenerator        | Heat Exchanger     |                  | 1                        | 2                  | Fuel Input  | Fuel Output |   |   |   |
| 5      | 3               | Combustion Chamber | Combustion Chamber |                  | 20                       | Flow Input         | Flow Output |             |   |   |   |
| 6      | 4               | Turbine            | Expander           |                  | Power Output             | Flow Input         | Flow Output |             |   |   |   |
| 7      | 5               | Power Axis         | Generic Block      |                  | Inputs (positive)        | Outputs (negative) |             | - 1000      |   |   |   |
| В      | -1              | Natural Gas        | Fundaput           |                  | Fuel Input               |                    | - 1000      |             |   |   |   |
| Э      | 0               | Electrical Power   | Dutput             |                  | Useful Effect Output     |                    | - 1000      |             |   |   |   |
| 0      |                 |                    |                    |                  |                          |                    |             |             |   |   |   |
| 1      |                 |                    |                    |                  |                          |                    |             |             |   |   |   |
| 2      |                 |                    |                    |                  |                          |                    |             |             |   |   |   |
|        | 1               |                    |                    |                  |                          |                    |             |             |   |   |   |
| -      | E               | nter Suggestions   |                    |                  |                          |                    |             |             |   |   |   |
|        |                 |                    |                    |                  |                          |                    |             |             |   |   |   |

Default Excel Input\_eng co

Sviluppo

Visualizza

Revisione

Generale

### 3.3 Define Connection Name and Exergy

Clicking *Generate 'Stream' Sheet* will create a new sheet in your excel file called "*Stream" (1)*.

Open it and fill the table represented in the figure:

- A. **Index:** an integer that identify the stream (fixed by the program according to the connections defined in the "*Componenti*" sheet - **DO NOT MODIFY**)
- B. Name: Stream's name (optional)
- C. **Exergy:** The exergy value of the stream (in kW)

Once the table has been filled **save and close** the Excel file. Then return to the Matlab app.

|                                                                                                    | Δ                                                                                                    |                                                                  |             |            |   |  |
|----------------------------------------------------------------------------------------------------|----------------------------------------------------------------------------------------------------|------------------------------------------------------------------|-------------|------------|---|--|
| Appunti Ti<br>C11 A                                                                                           | $\begin{array}{c c} A & \bullet & \bullet \\ \hline A & \bullet & \bullet \\ \hline A & \bullet & Allineamento \\ \hline A & \bullet & f_x & B \end{array}$                                                | Formattazione condizionale V<br>Formatta come tabella V<br>Ila V |             |            |   |  |
| Index                                                                                                    | Name (Optional)                                                                                                    |                                                                  | Exergy [kW] | D          | E |  |
| 1       2       3       4       5       6       10       11       12       20       3       4       5       6 | Air Input<br>Compressor Output<br>Combustion Chamber In<br>Turbine Input<br>Turbine Output<br>Regenerator Output<br>Turbine Power Output<br>Compressor Power Outpu<br>Electrical Power Outpu<br>Fuel Input | put<br>t<br>but<br>ut                                            |             |            |   |  |
| Pronto                                                                                                    | mponenti Stream                                                                                                    | +                                                                |             | <b>–</b> – |   |  |

Now the input file is ready so it's time to launch the calculation!

These are the steps needed:

- 1. Open the app and click "Select Excel Path"
- 2. Select the input file from the dialog box that'll appear (if the file has been successfully selected the system will display the message "Excel Path Selected")
- 3. Select the output format from the dropdown list and press "*Calculate*".

If the calculation succeeded the system will display the message "*Calculation Completed*"

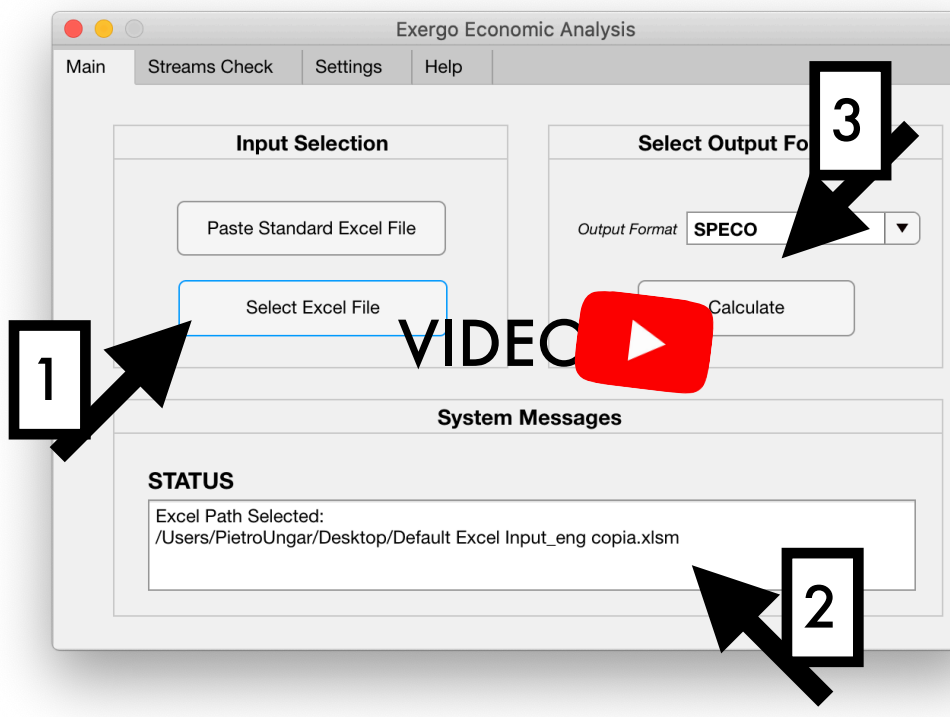

WARNING

**Close Excel file** before launching the calculation, otherwise Matlab'll not be able to write the output sheets After the calculation it's possible to use the "Streams Check" tool:

- 1. Select the "Streams Check" tab
- 2. On the left side of the window you can select the stream that you want to check (the numbers are the same as defined in the excel file)
- 3. On the right side information regarding such stream are reported:
  - At the top are displayed name and index of the stream
  - In the center are reported the values of (from top to bottom) Exergy, Relative Cost and Absolute Cost for the selected stream

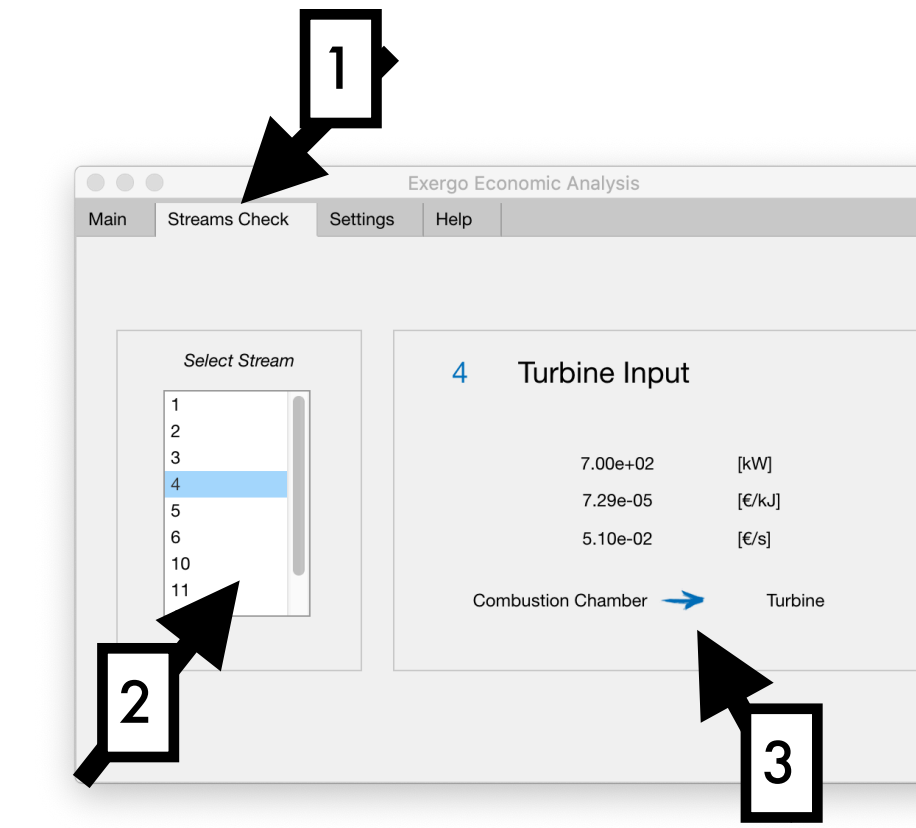

 Finally, at the bottom are shown the names of the components connected by the stream, in this way you can identify possible connection issues.

Finally it's possible to find the results of the calculation:

- 1. Open the excel file
- 2. You will find three new excel sheets inside the file:
  - Stream Out, contains the cost of each stream in particular:

D. Exergy value of the stream

- E. Specific exergy cost in the stream (in [€/kJ])
- F. Total exergy cost (in [€/s])

| HomeInserisciDisegnoLayout di paginaFormuleDatiRevisioneVisImage: Abadi MT12AAImage: Abadi MT12AAImage: Abadi MTImage: Abadi MTIma                                                                                                    | Ualizza Svilup<br>Formattazione o<br>Formatta come fo<br>ili cella ∨<br>Euro/s]<br>0<br>0,21054375<br>0 | ppo 〈<br>condizior<br>tabella 〈<br>G |
|----------------------------------------------------------------------------------------------------|----------------------------------------------------------------------------------------------------|--------------------------------------|
| Abadi MT       12       A       A'       Image of the state of the state of the s | Formattazione d<br>Formatta come<br>ili cella ~<br>Euro/sj<br>0,21054375                                | condizior<br>tabella<br>G            |
| 1         Stream         Point Name         Exergy Value [kW]         Specific Cost [Euro/kl]         Total Cost           3         1         Air Input         0         0         0         0           4         2         Compressor Output         150         0.001403625         0         0           5         3         Combustion Chamber Input         200         0,002361438         0           6         4         Turbine Input         700         0.000747554         0         0           7         5         Turbine Output         350         0,00044375         0         0           9         10         Turbine Power Output         170         0.000944375         0         0           11         Compressor Power Output         160         0,000944375         0         0           12         Electrical Power Output         500         0,0001         0         0           13         12         Fuel Input         500         0,0001         0           14         500         0,0001         0         0         0                                                                                                    | Euro/s]<br>0<br>0,21054375                                                                              | G                                    |
| 2         Stream         Point Name         Exergy Value [kW]         Specific Cost [Euro/kl]         Total Cost           3         1         Air Input         0         0         0         0           4         2         Compressor Output         150         0,001403625         0         0         0         0         0         0         0         0         0         0         0         0         0         0         0         0         0         0         0         0         0         0         0         0         0         0         0         0         0         0         0         0         0         0         0         0         0         0         0         0         0         0         0         0         0         0         0         0         0         0         0         0         0         0         0         0         0         0         0         0         0         0         0         0         0         0         0         0         0         0         0         0         0         0         0         0         0         0         0         0         0         0                                                                                                    | Euro/s]<br>0<br>0,21054375                                                                              |                                      |
| 3       1 Air Input       0       0         4       2 Compressor Output       150       0,001403625         5       3 Combustion Chamber Input       200       0,002361438         6       4 Turbine Input       700       0,000747554         7       5 Turbine Output       350       0,000747554         8       6 Regenerator Output       230       0,000944375         10       Turbine Power Output       170       0,000944375         11       12 Electrical Power Output       160       0,000944375         12       20 Fuel Input       500       0,0001         13       14       500       0,0001                                                                                                    | 0 0,21054375                                                                                            |                                      |
| 4       2 Compressor Output       150       0,001403625         5       3 Combustion Chamber Input       200       0,002361438         6       4 Turbine Input       700       0,000747554         7       5 Turbine Output       350       0,000747554         8       6 Regenerator Output       290       0         9       10 Turbine Power Output       330       0,000944375         10       11 Compressor Power Output       170       0,000944375         12       Electrical Power Output       160       0,000944375         12       Electrical Power Output       500       0,0001                                                                                                    | 0,21054375                                                                                              |                                      |
| 5       3 Combustion Chamber Input       200       0,002361438         6       4 Turbine Input       700       0,000747554         7       5 Turbine Output       350       0,000747554         8       6 Regenerator Output       290       0         9       10 Turbine Power Output       330       0,000944375         10       11 Compressor Power Output       170       0,000944375         12       Electrical Power Output       160       0,000944375         12       O Fuel Input       500       0,0001         13       O       0       0         14       15       VIDEC       0                                                                                                    | 0.4700075                                                                                               |                                      |
| 6       4 Turbine Input       700       0,000747554         7       5 Turbine Output       350       0,000747554         8       6 Regenerator Output       290       0         9       10 Turbine Power Output       330       0,000944375         10       11 Compressor Power Output       170       0,000944375         11       12 Electrical Power Output       160       0,000944375         12       20 Fuel Input       500       0,0001         13       500       0,0001       0         14       15       15       16                                                                                                    | 0,4/228/5                                                                                               |                                      |
| 7       5 Turbine Output       350       0,000747554         8       6 Regenerator Output       290       0         9       10 Turbine Power Output       330       0,000944375         10       11 Compressor Power Output       170       0,000944375         11       12 Electrical Power Output       160       0,000944375         12       20 Fuel Input       500       0,0001         13       14       500       0,0001         15       VIDEC       17                                                                                                    | 0,5232875                                                                                               |                                      |
| 8         6         Regenerator Output         290         0           9         10         Turbine Power Output         330         0,000944375           10         11         Compressor Power Output         170         0,000944375           11         12         Electrical Power Output         160         0,000944375           12         20         Fuel Input         500         0,0001           13         14         500         0,0001                                                                                                    | 0,26164375                                                                                              |                                      |
| 9       10       Turbine Power Output       330       0,000944375         10       11       Compressor Power Output       170       0,000944375         11       12       Electrical Power Output       160       0,000944375         12       20       Fuel Input       500       0,0001         13       14       15       VIDEC       16         16       17       17       17       17                                                                                                    | 0                                                                                                    |                                      |
| 10       11       Compressor Power Output       170       0,000944375         11       12       Electrical Power Output       160       0,000944375         12       20       Fuel Input       500       0,0001         13       14       15       VIDEC       17                                                                                                    | 0,31164375                                                                                              |                                      |
| 11     12     Electrical Power Output     160     0,000944375       12     20     Fuel Input     500     0,0001       13     14     15     VIDEC       16     17     14                                                                                                    | 0,16054375                                                                                              |                                      |
| 12         20 Fuel Input         500         0,0001           13         14         15         16           17         VIDEC         17                                                                                                    | 0,1511                                                                                                  |                                      |
| 13<br>14<br>15<br>16<br>17                                                                                                    | 0,05                                                                                                    |                                      |
|                                                                                                    |                                                                                                    |                                      |
|                                                                                                    |                                                                                                    |                                      |
|                                                                                                    |                                                                                                    |                                      |
|                                                                                                    |                                                                                                    |                                      |
| 18                                                                                                    |                                                                                                    |                                      |
| 19                                                                                                    |                                                                                                    |                                      |
| 20                                                                                                    |                                                                                                    |                                      |
| 21                                                                                                    |                                                                                                    |                                      |
| 22                                                                                                    |                                                                                                    |                                      |
| 23                                                                                                    |                                                                                                    |                                      |
| 24                                                                                                    |                                                                                                    |                                      |
| 25                                                                                                    |                                                                                                    |                                      |
| 26                                                                                                    |                                                                                                    |                                      |
| 27                                                                                                    |                                                                                                    |                                      |
| 28                                                                                                    |                                                                                                    |                                      |
| 29                                                                                                    |                                                                                                    |                                      |
| 30                                                                                                    |                                                                                                    |                                      |
| Componenti Stream Stream Out - 06 Nov - 14.40 Comp Out - 06 Nov -                                                                                                    | 14.40 Eff Ou                                                                                            | ıt - 06 N                            |

- **Comp Out,** contains the description of the exergy loss in each component:
  - A. Exergy destruction and loss balance
  - B. SPECO indices

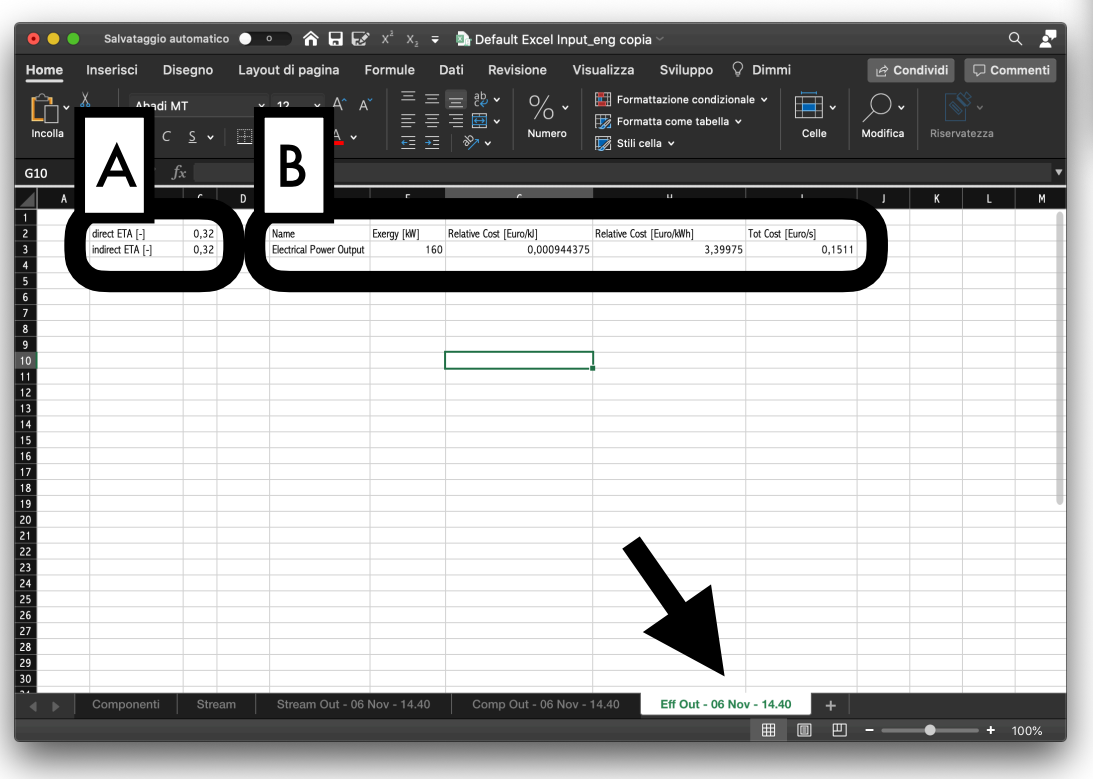

| • •     | Salvataggio automatico                                                                                                    | • • • • • • • • •                                  | 🚰 X <sup>2</sup> X <sub>2</sub> 🗢 💁 Defau | It Excel Input_eng c | opia ~                                              |                |                   | ۹ 🛓               |
|---------|----------------------------------------------------------------------------------------------------|----------------------------------------------------|-------------------------------------------|----------------------|-----------------------------------------------------|----------------|-------------------|-------------------|
| Home    | Inserisci Disegno                                                                                                    | Layout di pagina                                   | Formule Dati Rev                          | risione Visualizz    | a Sviluppo                                          | 🖗 Dimmi        | 🖻 Condi           | vidi 🛛 🖓 Commenti |
| Incolla | Å<br>☐ ↓<br>≪ G C S ↓                                                                                                    | <ul> <li>12 &lt; A<sup>^</sup></li> <li></li></ul> |                                           | Numero               | ormattazione condizio<br>ormatta ci<br>tili cella x | onale ~ Elle   | • O •<br>Modifica |                   |
| 111     | $\begin{array}{c} \bullet \\ \bullet \\ \bullet \\ \bullet \\ \bullet \\ \bullet \\ \bullet \\ \bullet \\ \bullet \\ \bullet $ |                                                    |                                           |                      | B                                                   |                |                   |                   |
| A       | B C                                                                                                    |                                                    | r                                         | ſ                    |                                                     |                | v                 | M                 |
| 2       | index Component Name                                                                                                    | EXDL [kW]                                          | Exergy Distruction [kW]                   | Exergy Loss [kW]     | r_k[-]                                              | eta_k [-]      | f_k [-]           | y_k [-]           |
| 3       | 1 Compressor                                                                                                    | 20                                                 | 20                                        | 0                    | 0,4863004                                           | 0,882352941    | 0,725821085       | 0,117647059       |
| 4       | 2 Regenerator                                                                                                    | 300                                                | 10                                        | 290                  | 0,2004586                                           | 0,833333333    | 7,6434E-05        | 5                 |
| 5       | 3 Combustion Chamber                                                                                                    | 0                                                  | 0                                         | 0                    | 0                                                   | ,02 1          | 1                 | 0                 |
| 6       | 4 Turbine                                                                                                    | 20                                                 | 20                                        | 0                    | 0,263287                                            | 39 0,942857143 | 0,769810242       | 0,057142857       |
| 7       | 5 Power Axis                                                                                                    | 0                                                  | 0                                         | 0                    | -1,14806E                                           | -16 1          |                   | 0                 |
| 8       |                                                                                                    |                                                    |                                           |                      |                                                     |                |                   |                   |
| 9       |                                                                                                    |                                                    |                                           |                      |                                                     |                |                   |                   |
| 10      |                                                                                                    |                                                    |                                           |                      |                                                     | _              |                   |                   |
| 11      |                                                                                                    |                                                    |                                           |                      |                                                     | _              |                   |                   |
| 12      |                                                                                                    |                                                    |                                           |                      |                                                     |                |                   |                   |
| 13      |                                                                                                    |                                                    |                                           |                      |                                                     |                |                   |                   |
| 14      |                                                                                                    |                                                    |                                           |                      |                                                     |                |                   |                   |
| 15      |                                                                                                    |                                                    |                                           |                      |                                                     |                |                   |                   |
| 16      |                                                                                                    |                                                    |                                           |                      |                                                     |                |                   |                   |
| 17      |                                                                                                    |                                                    |                                           |                      |                                                     |                |                   |                   |
| 18      |                                                                                                    |                                                    |                                           |                      |                                                     |                |                   |                   |
| 19      |                                                                                                    |                                                    |                                           |                      |                                                     |                |                   |                   |
| 20      |                                                                                                    |                                                    |                                           |                      |                                                     |                |                   |                   |
| 21      |                                                                                                    |                                                    |                                           |                      |                                                     |                |                   |                   |
| 22      |                                                                                                    |                                                    |                                           |                      | •                                                   |                |                   |                   |
| 23      |                                                                                                    |                                                    |                                           |                      |                                                     |                |                   |                   |
| 24      |                                                                                                    |                                                    |                                           |                      |                                                     |                |                   |                   |
| 25      |                                                                                                    |                                                    |                                           |                      |                                                     |                |                   |                   |
| 20      |                                                                                                    |                                                    |                                           |                      |                                                     |                |                   |                   |
| 20      |                                                                                                    |                                                    |                                           |                      |                                                     |                |                   |                   |
| 20      |                                                                                                    |                                                    |                                           |                      |                                                     |                |                   |                   |
| 30      |                                                                                                    |                                                    |                                           |                      |                                                     |                |                   |                   |
| 30      |                                                                                                    |                                                    |                                           |                      |                                                     |                |                   |                   |
|         |                                                                                                    |                                                    | Nov - 14.40 Comp                          | Out - 06 Nov - 14.40 | Eff Out - 06 I                                      |                | +                 |                   |
|         |                                                                                                    |                                                    |                                           |                      |                                                     |                | m                 |                   |
|         |                                                                                                    |                                                    |                                           |                      |                                                     |                |                   | + 100%            |
|         |                                                                                                    |                                                    |                                           |                      |                                                     |                |                   |                   |

- Eff Out, sum up the efficiency calculation and the cost of the output exergy stream:

#### A. Efficiency calculation

B. Cost of streams identified as useful effects

### APPENDIX

**Common Error Messages:** 

Error

MATLAB: xlsread: WorksheetNotFound Worksheet 'Stream' not found.

#### Solution

Open excel file, save it and try again

Developed by:

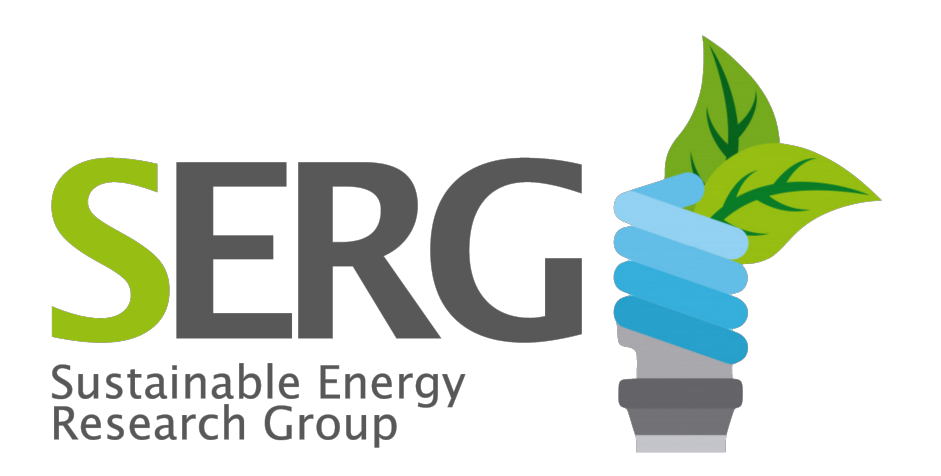

Website

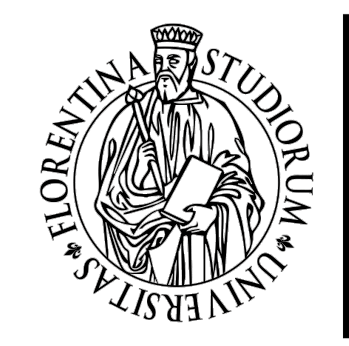

#### università degli studi FIRENZE